## How to Fill Out a F8 Form in Faculty Hire Application (GAs/GRAs)

## Step 1:

- Please go to <u>https://my.gwu.edu</u> and use your User ID and Password to log in.
- Click "tools & resources"
- Click "Faculty Hire Appllication" under HR Forms

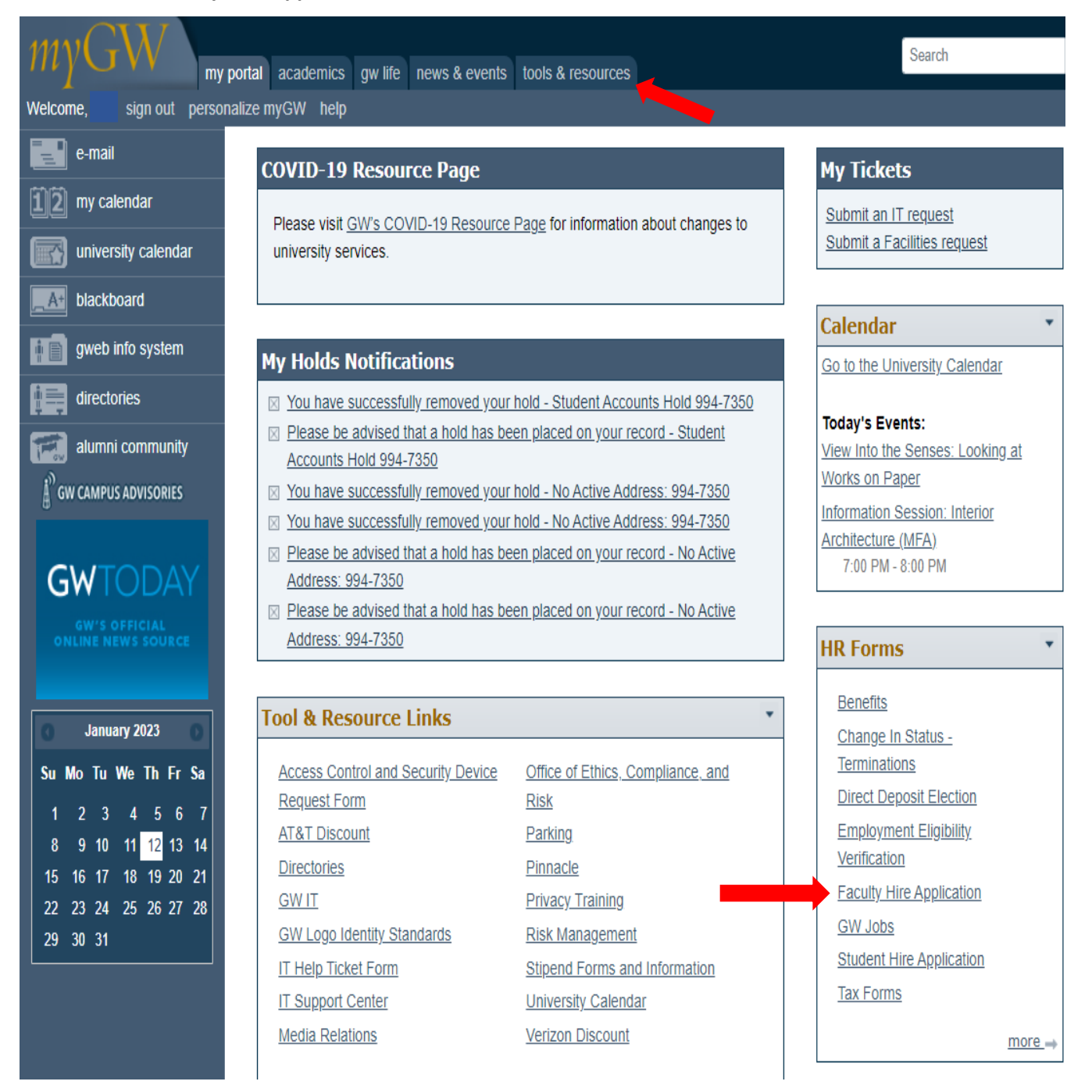

## Step 2:

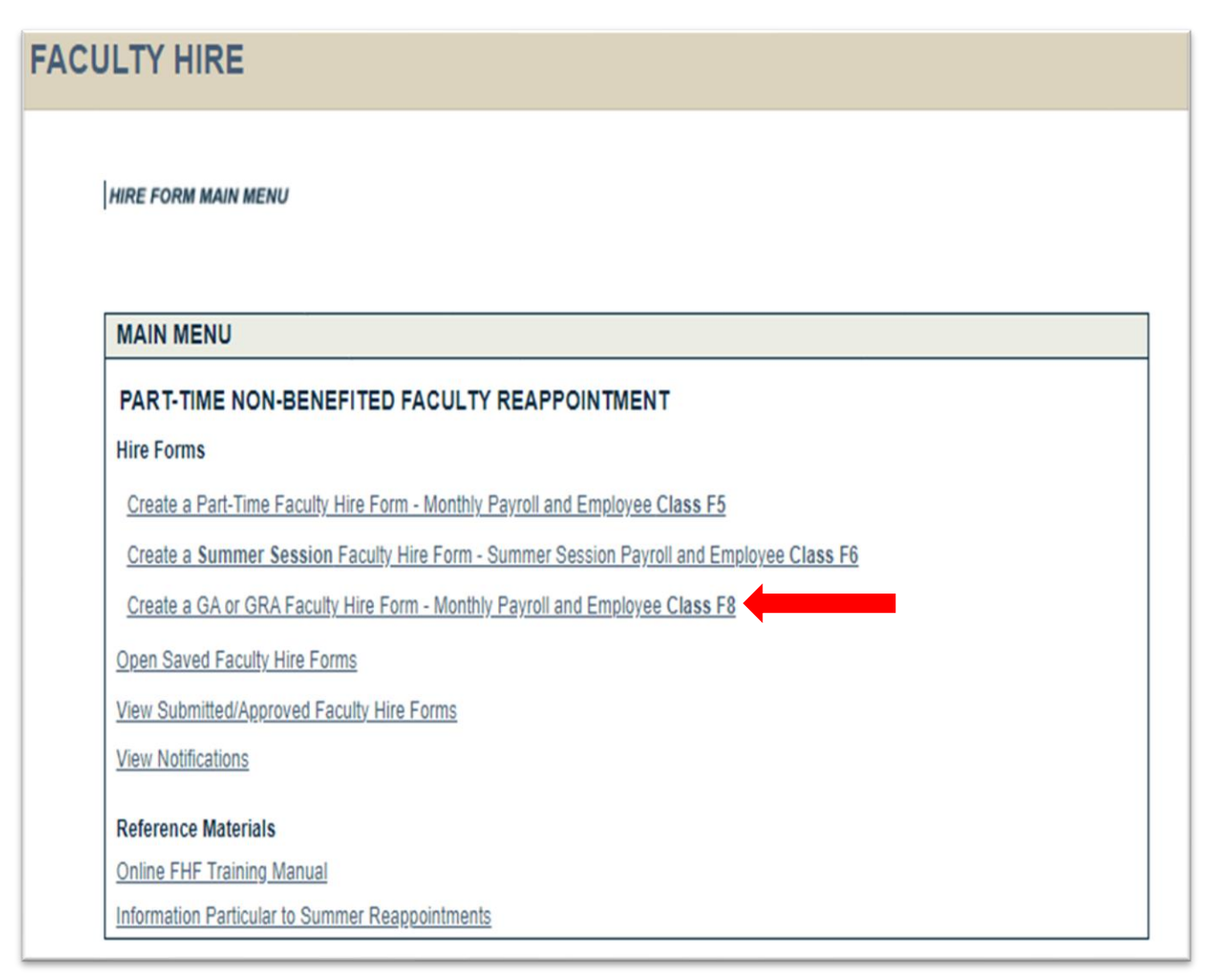

- Click "Create a GA or GRA Faculty Hire Form Monthly Payroll and Employee Class F8" to create a F8 form.
- After submitting F8 forms, you can view the status and history of the hire forms when you click the option –
   "View Submitted/Approved Faculty Hire Forms".
- You can also check the GAs/GRAs position and payment information in Banner
  - NBAJOBS (Employee Jobs Form) Job detail and labor distribution information is found here.
  - PHILIST (Pay Event List Form) payroll history can be fund here.

Step 3:

| HIRE FORM MAIN                   | NENU                                                                             |                                                                |
|----------------------------------|----------------------------------------------------------------------------------|----------------------------------------------------------------|
| Faculty<br>Member<br>Information | Demographics<br>& W4<br>Information                                              | Approval<br>Information                                        |
| STEP 1: GRA                      | OUATE TEACHING ASSISTANT INFORMATI                                               | ON                                                             |
| Step 1: Specify (                | raduate Teaching Assistant hire information. Note: Effe                          | ctive Date of Change should always be the first day of the mon |
| Denotes Require                  | Fields.                                                                          |                                                                |
| Name (Last, Firs                 | MI):                                                                             | Approval Status: New                                           |
| (M<br>Fact                       | ty GWID: *<br>Dintment: * OFiscal<br>OAcademic<br>OSemester<br>OSummer<br>OMonth | (MM/DD/YYYY)                                                   |
|                                  | For Sponsored Project-fu                                                         | inded GRAs, is there full $\odot$ Yes                          |
|                                  | on-campus F & A on                                                               | the sponsored project? O No                                    |
|                                  |                                                                                  |                                                                |

| 1. | The Effective Date of<br>Change       | The date must be <u>the first day of the month</u> that the GA/GRA starts working and must be entered in MM/DD/YYYY format.                                                                                                    |  |  |
|----|---------------------------------------|----------------------------------------------------------------------------------------------------|--|--|
| 2. | Date Prepared                         | This field defaults to the current date. It is read only and cannot be changed.                                                                                                    |  |  |
| 3. | Faculty GWID                          | Enter the GA/GRA's GWID number. This will populate the name fields.                                                                                                    |  |  |
| 4. | Type of Appointment                   | <ul> <li>Select "Academic" for a full-year appointment (9 months – from<br/>September to May)</li> <li>Select "Semester" for an appointment for a particular semester</li> <li>Select "Summer" for summer semester.</li> </ul> |  |  |
| 5. | For Sponsored Project-<br>funded GRAs | Select the appropriate option / if no information is provided, you don't need to fill in.                                                                                                    |  |  |

Please note that you may see an error message – "Warning Faculty member not in PEAFACT". You can ignore it and proceed to the next page by clicking "Save and Continue" option.

Step 4.

| ULTY HIRE                         |                                   |                                           |                  |       |                 |             |    |
|-----------------------------------|-----------------------------------|-------------------------------------------|------------------|-------|-----------------|-------------|----|
|                                   |                                   |                                           |                  |       |                 |             |    |
| HIRE FORM MAIN MENU               |                                   |                                           |                  |       |                 |             |    |
| Faculty<br>Member<br>Information  | 3 Salary<br>Distribution          | Remarks,<br>Courses & Info<br>Attachments | roval<br>rmation |       |                 |             |    |
| STEP 3: DEMOGRAPHIC &             | W4 INFORMATION                    |                                           |                  |       |                 |             | F8 |
| Step 3: Review the demographic ir | formation and W4 addres           | SS.                                       |                  |       |                 |             |    |
| Name (Last, First MI):            |                                   |                                           |                  |       | Approval S      | Status: New |    |
|                                   |                                   |                                           |                  |       |                 |             |    |
| Districtor                        | Der                               | mographic informati                       | ion              | •     | 0 M 0 F         |             |    |
| Birthdate:                        |                                   |                                           |                  | Sex:  | Ом⊚⊦            |             |    |
| U.S. Citizen:                     | () Y (⊙ N                         | Curr                                      | ent Addi         | ress: | ⊚Y ON           |             |    |
| Visa Status:                      | (PR) Lawful<br>Permanent Resident | Perman                                    | ent Addi         | ress: | ⊚Y ∩N           |             |    |
| I9 Status:                        | Valid                             |                                           |                  |       |                 |             |    |
|                                   | W4 Address                        | s (Address Used on                        | Tax Fori         | ms)   |                 |             |    |
| Address:                          |                                   |                                           |                  |       |                 | Phone:      |    |
| Note: Please                      | submit a new W4 to the            | e Payroll Dept. in the                    | e event t        | the W | 4 address is ir | ncorrect.   |    |
| Exit Save & Exit                  | Save & Continue                   | ]                                         |                  |       |                 |             |    |

This page self populates most of the fields and should populate an address if there is one in banner. Not having a W4 address will not stop processing the hire form in the Faculty Hire Application. Please leave the demographic information at it is.

Click "Save & Continue" and proceed

Step 5.

| Member a vva Distribution Courses a Information                     |     |
|---------------------------------------------------------------------|-----|
| Information Information Attachments                                 |     |
| STEP 4: SALARY DISTRIBUTION                                         |     |
| Step 4: Specify the salary distribution. * Denotes Required Fields. |     |
| Name (Last, First MI): Approval Status:                             | New |
| from Home Org:                                                      |     |
| Position Number: * Select Position                                  |     |
| Leave Approver GWID: *                                              |     |
| FTE: 5 (20 hours per week)                                          |     |
| Position Suffix: 00                                                 |     |
| Class:                                                              |     |
| Employee Class:                                                     |     |
| Account No:                                                         |     |
| Program Code:                                                       |     |
| Finish Date: *                                                      |     |
| (MM/DD/YYYY) 12 Salary Percentage: 100                              |     |
|                                                                     |     |

\* Please verify if the funding source and position number are associated properly.

| 1. Banner Home Org. of Position             | Enter the home org. number                                                                                                    |
|---------------------------------------------|----------------------------------------------------------------------------------------------------|
| 2. Charge Org if different<br>from Home Org | If the salary is charged to a different funding source, enter the banner index number of the funding source here              |
| 3. Position Number                          | Once you pull down on position number, several may appear so it is important to make sure you pick the right position number. |
| 6. Leave Approver GWID                      | Enter the GWID number of the supervisor                                                                                       |
| 7. FTE                                      | This field will populate with hours associated with the position once the position number is entered.                         |
| 8. Finish Date                              | This must be the last day of the month that the GA/GRA finishes working                                                       |
| 9. Salary Appointment                       | The total salary amount                                                                                                    |
| 10. Monthly                                 | The monthly salary will populate after the salary appointment is input.                                                       |

Step 6.

| HIRE FORM MAIN MENU                       |                                                                        |                                        |
|-------------------------------------------|------------------------------------------------------------------------|----------------------------------------|
| Faculty<br>Member<br>Information          | Salary<br>Distribution<br>Attachments                                  |                                        |
| STEP 5: REMARKS, COUR                     | SES & ATTACHMENTS                                                      |                                        |
| Step 5: Any additional comments r         | necessary to clarify the amount of payment may be entered in the       | Remarks section. Identify the specific |
| course numbers, if applicable. Sup        | porting documentation can be uploaded in the attachments section       | n. Acceptable document types are .doc  |
| .xls (and other excel files), .txt, .rtf, | .pdf, .123 (and other various lotus notes files), .csv (if your mime t | ype settings work correctly).          |
| Name (Last, First MI):                    | Α                                                                      | pproval Status: New                    |
| Remarks                                   | Attachments                                                            | Delete?                                |
| Course Numbers(s)                         |                                                                        |                                        |
|                                           |                                                                        |                                        |
| Payroll Adjustment Required?              | <i>"</i>                                                               | Delete Checked It                      |

| 1. | Remarks             | If there is any information about the hire that you want to add, please enter it here.                   |
|----|---------------------|----------------------------------------------------------------------------------------------------|
| 2. | Course Number(s)    | Please enter a course and CRN number if there is one.                                                    |
| 3. | Document attachment | If you have any documentation to attach such as award letters and recommendation forms, attach them here |

Step 7.

| Easily Demographics Online                                                                                           | Pamarka Anarausi                                                                                                    |
|----------------------------------------------------------------------------------------------------|----------------------------------------------------------------------------------------------------|
| Member<br>Information                                                                                                | Courses & Information<br>Attachments                                                                                                    |
| STEP 6: APPROVAL INFORMATION                                                                                         |                                                                                                    |
| Step 6: Please Review, Print, and Submit the Graduate Te                                                             | aching Assistant Hire Form.                                                                                                    |
| Name (Last, First MI):                                                                                               | Approval Status: New                                                                                                    |
| In                                                                                                    | itiator and Levels of Approval                                                                                                    |
| Initiator                                                                                                    |                                                                                                    |
| Name: P                                                                                                    | hone: Email:                                                                                                    |
| Dean(s) Approval                                                                                                    |                                                                                                    |
| Name:                                                                                                    |                                                                                                    |
| Faculty Personnel Approval                                                                                           |                                                                                                    |
| No Faculty Personnel Approvals Have Been Made                                                                        |                                                                                                    |
| View a printable version of the completed Faculty Hire                                                               | e Form.                                                                                                    |
| Specify De                                                                                                    | an / Sponsored Research Approver(s)                                                                                                    |
| Once this form has been reviewed, specify a Research Sei<br>individual who can approve your request. Once you have s | vice Coordinator Approval Group and either a Dean approval group or a specific<br>elected your approvers, click on the "Submit" button. |
|                                                                                                    |                                                                                                    |
| 1<br>2. (Optional) No Approver Specified                                                                             | Reset Approvers                                                                                                    |
| Select a Group Approver                                                                                              | OR, Search for an Individual by Name (use * wildcard as needed):                                                                        |
|                                                                                                    | LAST FIRST Search                                                                                                    |
| Dean - Columbian College - GTA                                                                                       |                                                                                                    |

| 1. | Initiator name and contact information will populate automatically.                                                                         |
|----|----------------------------------------------------------------------------------------------------|
| 2. | Click " <b>Select a Group Approver</b> " at the bottom left corner, and choose " <u>Dean - Columbian College - GTA</u> "<br>as the approver |
| 3. | Pease click "View" in the middle of the screen, and print or save a copy of the F8 form for your records.                                   |
| 4. | Click "Submit"                                                                                                    |